PROMAN Software GmbH software for project management and construction management

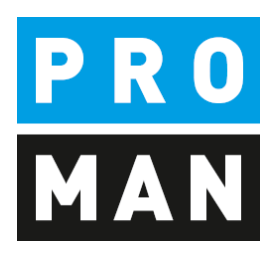

Program description PM\_Admin1

Version 1.00 Build 54

# table of contents

| 1. | Gen   | eral Information                            |
|----|-------|---------------------------------------------|
| 2. | First | Steps                                       |
| 3. | Fund  | ctions 4                                    |
| 3  | .1.   | Settings: program start 4                   |
| 3  | .2.   | Settings: attachments                       |
| 3  | .3.   | Settings: default values                    |
| 3  | .4.   | Database Access                             |
| 3  | .5.   | User: Authorization Categories 6            |
| 3  | .6.   | User: User Group Administration             |
| 3  | .7.   | User: User per group7                       |
| 3  | .8.   | User: User Administration                   |
| 3  | .9.   | User: Administrator Password9               |
| 3  | .10.  | User: Windows Group Assignment9             |
| 3  | .11.  | Projects: Rights in the project - general10 |
| 3  | .12.  | Projects: Admin and Owner10                 |
| 3  | .13.  | Projects: Rights per user group12           |
| 3  | .14.  | Projects: Projects per user group13         |

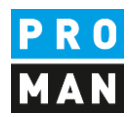

# 1. General Information

The PM\_Admin application contains all the essential central administration functions for the Meeting Report application. Generally, this application is only required for medium to large installations.

This application is only used in conjunction with one or more of the following functions:

- Database MS SQL
- Central Rights Control
- Authentication via Windows Accounts (or Active Directory)
- Group management (via PROMAN or via Windows groups)

# 2. First Steps

The application can be started via the link PM\_Admin1.

If there is no shortcut yet, one must be created in the same way as the Meeting Report shortcut.

The easiest way to do this is to copy the Meeting Report shortcut and replace "PMBB30.exe" with "PM\_Admin1.exe" in the Target area.

| Sicherheit                                                      | Details                                        | Vorgängerversionen       | Sicherheit                                                      | Details                                      | Vorgängerversionen                   |
|-----------------------------------------------------------------|------------------------------------------------|--------------------------|-----------------------------------------------------------------|----------------------------------------------|--------------------------------------|
| Allgemein                                                       | Verknüpfung                                    | Kompatibilitāt           | Allgemein                                                       | Verknüpfung                                  | Kompatibilität                       |
| PMBB                                                            | 30 - Verknüpfung                               |                          | PM_A                                                            | DMIN1 - Verknüpfung                          | 9                                    |
| Zieltyp:                                                        | Anwendung                                      |                          | Zieltyp:                                                        | Anwendung                                    |                                      |
| Zielort:                                                        | BIN                                            |                          | Zielort:                                                        | BIN                                          |                                      |
| Ziel:                                                           | In 32\BIN\PMBB3                                | 0.exe" INI=C:\Proman\ini | Ziel:                                                           |                                              | N1.exe <sup>l</sup> ' INI=C:\Proman\ |
| Ausführen in:<br>Tastenkombination:<br>Ausführen:<br>Kommentar: | "C:∖Program Files<br>Keine<br>Normales Fenster | (x86)\Proman32\BIN''     | Ausführen in:<br>Tastenkombination:<br>Ausführen:<br>Kommentar: | "C:\Program File<br>Keine<br>Normales Fenste | s (x86)\Proman32\BIN''<br>er         |
| Dateipfad öffnen                                                | Anderes Symbol                                 | . Erweitert              | Dateipfad öffnen                                                | Anderes Symbo                                | I Erweitert                          |
|                                                                 |                                                |                          |                                                                 |                                              | 1                                    |

After starting the application, you will be asked for a user name. Since this application is only intended for central administration, only the administrator may log on.

PROMAN Software GmbH software for project management and construction management office@proman.at Lienfeldergasse 12/1 1160 Vienna, AUSTRIA T: +43 1 478 05 67 www.proman.at

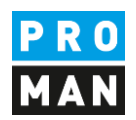

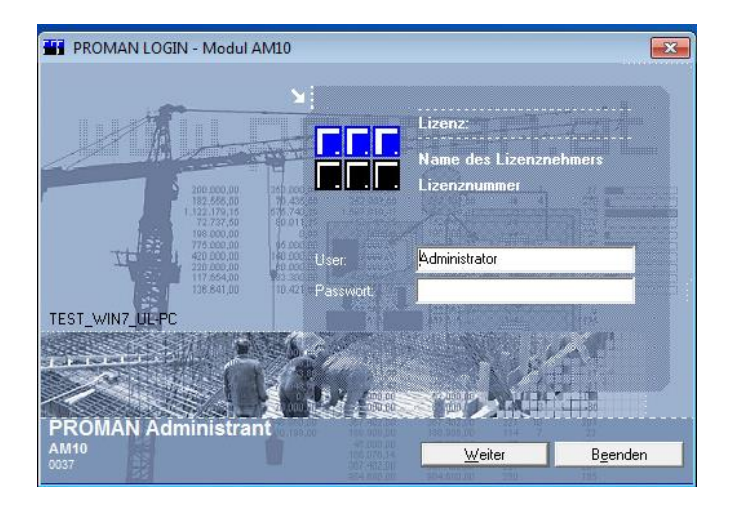

After the start, the application opens, and all functions can be accessed via the upper menu control.

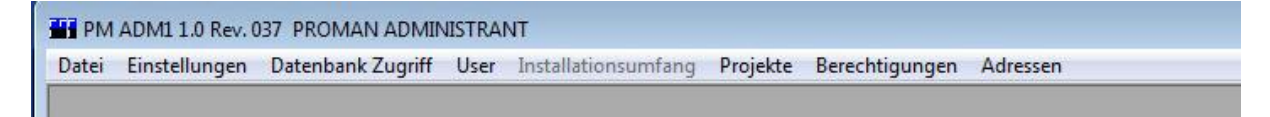

The individual functions are described in the following chapters.

#### 3. Functions

#### 3.1. Settings: program start

Here you can define the start options of the meeting report.

|                                             | <u>S</u> peichern         | OK  | Abbrechen |
|---------------------------------------------|---------------------------|-----|-----------|
| Username für Login                          |                           |     |           |
| C aus PROMAN - Userverwaltung               | PROMAN Usergruppen verwen | den |           |
| <ul> <li>aus Windows - Anmeldung</li> </ul> |                           |     |           |
| 🔲 Neue User automatisch als PROMAN-Use      | anlegen                   |     |           |
| — · · · · · · · · ·                         |                           |     |           |

Here you can define the type and administration for the user management:

- Windows (e.g. Windows Active Directory)
- PROMAN internal

In both cases it can be defined if the right controls will be managed at user or group level.

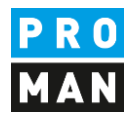

If the Windows User Administration has been selected, the user data (user name) is automatically read from the Windows login and used in the meeting report.

If the username is not yet present, it can be created manually or automatically using the function "Create new users automatically as PROMAN users". In this case, the user will be created at the first login.

### 3.2. Settings: attachments

You can use the mask to define the maximum size of the attachments. That way you can avoid that these occupy too much space in the database.

| Einstellungen für BEILAGEN                                                                                                    |            | X         |
|----------------------------------------------------------------------------------------------------|------------|-----------|
|                                                                                                    | <u>0</u> K | Abbrechen |
| Festlegung der maximal möglichen Dateigröße von Beilagen,<br>die bei den Punkten des Besprechungsberichts eingefügt werden können:<br>max. Kilobyte: 0 |            |           |

# 3.3. Settings: default values

The screenshot is self-explanatory.

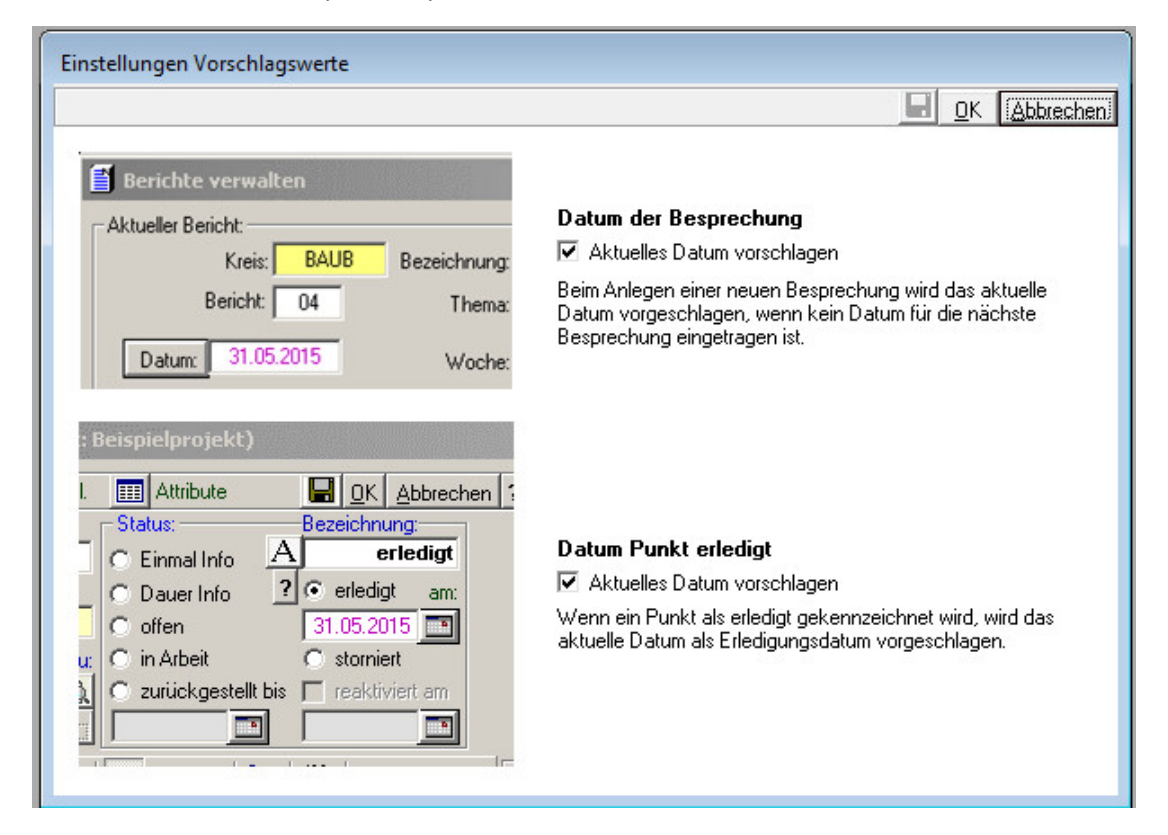

PROMAN Software GmbH software for project management and construction management office@proman.at

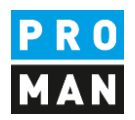

### 3.4. Database Access

Here you can define the connection data to the database. This is only true if you are using a MS SQL database as repository.

The Oracle connection is no longer supported!

| 🔡 Datenbank Zugriff  |                   |        | <b>—</b> ×               |  |
|----------------------|-------------------|--------|--------------------------|--|
| Zugriff zu Projektda | iten              |        |                          |  |
| SQL-Server           |                   |        |                          |  |
| C ORACLE             |                   |        |                          |  |
| Server Name:         | pmsql1\sqlexpress |        |                          |  |
| Datenbank:           | promanchmelar2    |        | ]                        |  |
| User Name:           | proman            |        |                          |  |
| Password:            | proman            |        |                          |  |
|                      |                   |        |                          |  |
|                      |                   |        | (                        |  |
|                      |                   | Speich | hern Schli <u>e</u> ssen |  |

The following server name specifications can be used:

- Only "server name" (if there is only one instance, or the instance is defined as default)
- Server name\Instance e.g. PMSQL1\SQLExpress
- server name,port\instance e.g. PMSQL1,1433\SQLEXPRESS

### 3.5. User: Authorization Categories

The following mask lists the global rights in the meeting report. These can be managed in the "Rights per user group" or "Rights per user" functions.

| К  | ATEGORIEN de  | er Usergruppen               |                        |  |
|----|---------------|------------------------------|------------------------|--|
| Nr | Code          | Bezeichnung                  | Beschreibung           |  |
| 1  | Kategorie 001 | Installation                 | Einrichten/Andern der  |  |
| 2  | Kategorie 002 | User Administration          | Anlegen/Löschen von    |  |
| 3  | Kategorie 003 | Projekte eröffnen            | Anlegen von neuen      |  |
| 4  | Kategorie 004 | Projekte bearbeiten          | Inhalt von Projekten   |  |
| 5  | Kategorie 005 | Projekte löschen/archivieren | Projekte archivieren   |  |
| 6  | Kategorie 006 | Layout bearbeiten            | Druckvorlagen und      |  |
| 7  | Kategorie 007 | Layout zuordnen              | Druckvorlagen und      |  |
| 3  | Kategorie 008 | Adressendatei                | Zentrale Adressendatei |  |
|    |               |                              |                        |  |
|    |               |                              |                        |  |
|    | ÷             |                              |                        |  |
| _  |               |                              |                        |  |
|    |               |                              |                        |  |

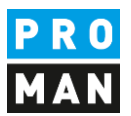

# 3.6. User: User Group Administration

This function is enabled if you have selected the PROMAN user administration incl. group control.

Groups can be entered, changed or deleted in this list.

System groups are displayed in yellow colour and cannot be changed or deleted.

| Bezeichnung<br>(ohne Zuordnung)<br>Administrator<br>Benutzergruppe1 | DK Abbrech |
|---------------------------------------------------------------------|------------|
| Bezeichnung<br>(ohne Zuordnung)<br>Administrator<br>Benutzergruppe1 |            |
| (ohne Zuordnung)     Administrator     Benutzergruppe1              |            |
| Administrator<br>Benutzergruppe1                                    |            |
| Administrator<br>Benutzergruppe1                                    |            |
| Benutzeraruppel                                                     |            |
|                                                                     |            |
| Benutzergruppe10                                                    |            |
| Benutzergruppe11                                                    |            |
| Benutzergruppe12                                                    |            |
| Benutzergruppe13                                                    |            |
| Benutzergruppe14                                                    |            |
| Benutzergruppe15                                                    |            |
| Benutzergruppe16                                                    |            |
| Benutzergruppe17                                                    |            |
| Benutzergruppe18                                                    |            |
| Benutzergruppe19                                                    |            |
| Benutzergruppe2                                                     |            |
| Benutzergruppe20                                                    |            |
| Benutzergruppe21                                                    |            |
| Benutzergruppe22                                                    |            |
| Benutzergruppe23                                                    |            |
| Benutzergruppe24                                                    |            |
| Benutzergruppe25                                                    |            |
| Benutzergruppe26                                                    |            |
| Benutzergruppe27                                                    |            |
| Benutzergruppe28                                                    |            |
| Benutzergruppe29                                                    |            |
| Benutzergruppe3                                                     |            |
| Benutzergruppe30                                                    |            |
| Benutzergruppe4                                                     |            |
| Benutzergruppe5                                                     |            |
| Benutzergruppe6                                                     |            |
| Benutzergruppe7                                                     |            |
| Benutzergruppe8                                                     |            |
| Benutzergruppe9                                                     |            |
| ÷                                                                   |            |
|                                                                     |            |

### 3.7. User: User per group

In the PROMAN user management with groups mode, you can use this mask to define the group membership.

First the target group must be selected in the left window. You can then add one or more users to this group by double-clicking them in the right list of users.

If you want to delete a user, you must first select the group, in the lower part of the window all associated users are listed. After selecting the relevant line, press the DEL key to remove this user from the group.

If the Windows authentication with Windows group is defined, this mask can only be used to check the membership.

software for project management and construction management office@proman.at

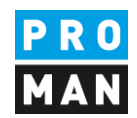

| er Einsatz von Windowsgruppen ist kein<br>ser-Gruppen:<br>Bezeichnung<br>(ohne Zuordnung)<br>Administrator<br>Benutzergruppe1<br>Benutzergruppe10<br>Benutzergruppe12<br>Benutzergruppe13<br>Benutzergruppe13<br>Benutzergruppe15<br>Benutzergruppe16<br>Cuter i Gruppe<br>Gruppen je User<br>Nr User Person | Vir User Person     Vir User Person     Administrator     Administrator     Administrator     Attestneu     S testneu2     6 testneu3     7 titze |
|----------------------------------------------------------------------------------------------------|----------------------------------------------------------------------------------------------------|
|----------------------------------------------------------------------------------------------------|----------------------------------------------------------------------------------------------------|

#### 3.8. User: User Administration

With this mask you can:

- create new users
- delete users
- licenses can be manually released (e.g. if the PC crashed and the license could not be released automatically)

|              | verwaltung     | <u>I</u> nternet           |          | D <u>B</u> Sperren |                 |
|--------------|----------------|----------------------------|----------|--------------------|-----------------|
|              |                |                            |          |                    |                 |
| Benutzerna 🔺 | Name           | Letzter Login Computer     | Online   |                    |                 |
| test         |                | 03.06.201514: TEST_WIN7_U  |          |                    |                 |
| test2        |                | 14.03.2015 11: TEST_WIN7_U |          |                    |                 |
| testneu      |                | 17.03.201517: TEST_WIN7_U  | <b>V</b> |                    |                 |
| testneu2     |                | 20.04.201510: TEST_WIN7_L  |          |                    |                 |
| testneu3     |                | 13.05.201518: TEST_WIN7_L  |          |                    |                 |
| titze        |                | 18.03.201514: TEST_WIN7_L  |          |                    |                 |
|              |                |                            |          |                    |                 |
| DB Info      | Offline setzen | t                          |          | Neu                | <u>L</u> öschen |

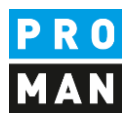

#### 3.8.1.Release of licenses

If the application cannot be closed correctly (e.g. PC crash), the license reserved for this user will not be released automatically.

If the same user logs on to the same PC again, the system automatically releases this license.

After 24 hours without any acknowledgment of the client, the license will be release automatically.

If the license is needed immediately by another user, you can release it with the button "Set Offline". Attention: the user is not logged out automatically, only his license is released.

#### 3.8.2.eMail Settings

The setting is made directly in the PROMAN X under Settings.

#### 3.9. User: Administrator Password

This mask can be used to change the administrator password.

#### 3.10. User: Windows Group Assignment

If you have chosen Windows authentication with Windows group assignment this mask can be used to assign the PROMAN internal groups to the Windows groups.

This means that for each Windows group, a PROMAN internal group must be created and mapped.

As soon as the mapping Windows Group -> PROMAN Group is set, the user affiliation is queried and mapped at the next login. This means that the membership is checked by the meeting report at each start.

ATTENTION: depending on the Microsoft Policy settings, group membership or new groups are only registered on the client computer after a reboot or on the following day.

If an AD group is subsequently deleted, it will be marked red the next time the mask is called. When entering, the system checks whether the group exists.

|                  |                      | <u> </u>       |
|------------------|----------------------|----------------|
| User-Gruppen:    |                      |                |
| Bezeichnung      | Windows Gruppe       | ▲              |
| 🕨 (ohne Zuordnur | 9)                   |                |
| Administrator    |                      |                |
| Benutzergruppe   | ADGruppe-Benutzer    |                |
| Benutzergruppe   | IO testlöschen       |                |
| Benutzergruppe   | 11                   |                |
| Benutzergruppe   | 12                   |                |
| Benutzergruppe   | 13                   |                |
| Benutzergruppe   | 14                   |                |
| Benutzergruppe   | 15                   |                |
| Benutzergruppe   | 16                   |                |
| Benutzergruppe   | 17                   |                |
| Benutzergruppe   | 18                   |                |
| Benutzergruppe   | 19                   |                |
| Benutzergruppe   | 2 ADGruppe-Benutzer2 |                |
| Benutzergruppe   | 20                   |                |
| Benutzergruppe   | 21                   | -              |
| Benutzerarunne   |                      |                |
|                  |                      | nicht gefunden |

Lienfeldergasse 12/1 1160 Vienna, AUSTRIA T: +43 1 478 05 67 www.proman.at

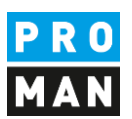

# 3.11. Projects: Rights in the project - general

Specific rights (read, change, write, or locked) can be entered per user or group in the individual projects. These rights can be completely set back using this mask.

| Rechte je Projek  | t - Generell                     |                                                        |                                   |
|-------------------|----------------------------------|--------------------------------------------------------|-----------------------------------|
|                   |                                  |                                                        | Abbrechen                         |
| Projekte          | Re<br>ein<br>in r                | chte der User<br>geschränkt J / N<br>narkierten Projek | r <b>im Projekt</b><br>I<br>Iten: |
| Projekt           | Bezeichnung                      | Sperre                                                 |                                   |
| BA MÖD            | UCBA Umbau Filiale Mödling       | V                                                      |                                   |
| BA REN            | UCBA Ausbau Standort Rennwe      |                                                        |                                   |
| BMG               | Bürogebäude 1140 Wien, Bergrr    | V                                                      |                                   |
| BRL               | Brauerei Liesing                 | V                                                      |                                   |
| BRL-X             | Brauerei Liesing                 |                                                        |                                   |
| BRU               | Neugestaltung Ortszentrum Brun   |                                                        |                                   |
| BXW17             | Baumax Wien 17                   | V                                                      |                                   |
| FAG               | Neubau Bürogebäude FAG Aust      |                                                        |                                   |
| FFW               | FF Weikersdorf                   |                                                        |                                   |
| GZB-TP2           | Geriatriezentrum Baumgarten TP   | <b>v</b>                                               |                                   |
| GZL               | Neubau Geriatriezentrum Liesing  |                                                        |                                   |
| KFR               | Immobilien Baden - Kaiser Franz  |                                                        |                                   |
| KHH EV            | KHH Erstversorgung               |                                                        |                                   |
| KHH-GAM           | Gammakamera                      |                                                        |                                   |
| KHH-IN            | KH Hietzing - Instandhaltung     |                                                        |                                   |
| KHH-LIC           | KHH Lichtstation                 |                                                        |                                   |
| KHH-STW           | KH Hietzing - Pav. 5a - Stoffwec |                                                        |                                   |
| KHN               | Neubau Krankenhaus Nord          | I▼                                                     |                                   |
| LYN               | Mehrzweckhallen Flughafen Wie    | M                                                      |                                   |
|                   | Sanierungsarbeiten 1030 Wien,    |                                                        |                                   |
| T Titze           | Testprojekt Titze                |                                                        |                                   |
| test              | test                             |                                                        |                                   |
| test 3 projekt 3a | test 3a                          | M                                                      | <u> </u>                          |
|                   |                                  |                                                        |                                   |

## 3.12. Projects: Admin and Owner

When the project is created, the current user is automatically defined as the owner of the project.

The owner has all the rights in the project. He can also see the project even if the project visibility is disabled.

The owner can be changed via this mask. Owner must always be a user.

Additionally, you can use this mask to set which other users / groups are administrators of this project. Administrators have the right to change the rights control within the project and have read/ write rights.

These settings take effect the next time you start the meeting report.

If group rights are set, the following screen is displayed:

software for project management and construction management office@proman.at

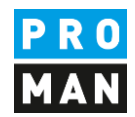

| ojekte       |                                                                              |                              | Jsergruppen                                                                                                    |                                 | User                                                                     |
|--------------|------------------------------------------------------------------------------|------------------------------|----------------------------------------------------------------------------------------------------|---------------------------------|--------------------------------------------------------------------------|
| Projekt      | Bezeichnung                                                                  | te                           | Bezeichnung<br>(ohne Zuordnun<br>Administrator<br>Benutzergruppe<br>Benutzergruppe<br>Benutzergruppe<br>Benutzergruppe<br>Benutzergruppe | 9)<br>1<br>10<br>11<br>12<br>13 | User Person<br>test<br>test2<br>testneu<br>testneu2<br>testneu3<br>titze |
| rojekt Admin | istratoren: ( Admin Grupp<br>Projekte je Gr<br>Projekte je U:<br>Bezeichnung | en und Owner<br>ruppe<br>ser | Reputzeraruppe                                                                                                    | 0wner                           | Auswahl durch Doppelclic                                                 |
|              |                                                                              |                              |                                                                                                    | toot                            | _                                                                        |

If you have disabled the group management, you will have the following mask to administer the user rights in the projects.

| Projekt User                                       | gruppen und Owner | OK Abbr                                                                  | echen |
|----------------------------------------------------|-------------------|--------------------------------------------------------------------------|-------|
| Projekt                                            | Bezeichnung       | User Person<br>test<br>test2<br>testneu<br>testneu2<br>testneu3<br>titze |       |
| <ul> <li>Admin und</li> <li>Projekte je</li> </ul> | User              |                                                                          |       |
| Projekt                                            | Bezeichnung       | Projekt Admin                                                            |       |
|                                                    |                   |                                                                          |       |

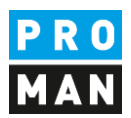

## 3.13. Projects: Rights per user group

The following rights can be assigned globally per user or group:

- PM Administrator
- Create project
- Delete Projects
- Layout design
- Layout Assignment
- Central address management

PM Administrator has the right to release projects that are in laptop mode, i.e. offline, so that you can edit them again in stationary mode without synchronizing them back.

This can be used if, for example, a notebook is broken, or the employee is ill and a colleague has to continue working on the locked project.

ATTENTION: as soon as a project is unlocked again, the project data in the laptop mode cannot be synchronized back. If this is required, please contact the hotline.

" Layout gestalten" is the Layout Editor under Extras / "Layout Design". This means that only users with this right may call this application and create new print templates or modify existing ones.

"Layout Zuordnung" allows the user to change in the print layout settings in the "manage report collection" function.

These settings take effect the next time the user starts the meeting report.

software for project management and construction management office@proman.at Lienfeldergasse 12/1 1160 Vienna, AUSTRIA T: +43 1 478 05 67 www.proman.at

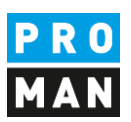

| 📲 Rechte je Usergruppen 💿 🔍 |                  |       |              |            |           |          |              |                       |                        |
|-----------------------------|------------------|-------|--------------|------------|-----------|----------|--------------|-----------------------|------------------------|
|                             |                  |       |              |            |           |          |              |                       |                        |
|                             |                  | F     | Rechte der   | Userarupp  | en sind:  |          |              |                       | Filter:                |
| E                           | estlegung über:  | Ċ     | nicht einge  | eschränkt  |           |          | Auswahl e    | eintragen 🔽 ERLAUBT   | 🔲 alle aktuellen User  |
|                             | User 🔽 grupp     | en 🤅  | 🤋 igemäß Fes | tlegungen: |           |          | in markierte | e Spalten: 🔲 GESPERRT | 🔲 alle gelöschten User |
|                             | User Gruppe      | PM    | Proiekte     | Proiekte   | Lavout    | Lavout   | Zentrale     |                       |                        |
|                             |                  | Admin | anlegen      | löschen    | gestalten | zuordnen | Adressen     |                       |                        |
| ▶                           | (ohne Zuordnung) | Γ     |              |            |           |          |              |                       |                        |
|                             | Benutzergruppe1  |       |              |            |           |          |              |                       |                        |
|                             | Benutzergruppe10 |       |              |            |           |          |              |                       |                        |
|                             | Benutzergruppe11 |       |              |            |           |          |              |                       |                        |
|                             | Benutzergruppe12 |       |              |            |           |          |              |                       |                        |
|                             | Benutzergruppe13 |       |              |            |           |          |              |                       |                        |
|                             | Benutzergruppe14 |       |              |            |           |          |              |                       |                        |
|                             | Benutzergruppe15 |       |              |            |           |          |              |                       |                        |
|                             | Benutzergruppe16 |       |              |            |           |          |              |                       |                        |
|                             | Benutzergruppe17 |       |              |            |           |          |              |                       |                        |
|                             | Benutzergruppe18 |       |              |            |           |          |              |                       |                        |
|                             | Benutzergruppe19 |       |              |            |           |          |              |                       |                        |
|                             | Benutzergruppe2  |       |              |            |           |          |              |                       |                        |
|                             | Benutzergruppe20 |       |              |            |           |          |              |                       |                        |
|                             | Benutzergruppe21 |       |              |            |           |          |              |                       |                        |
|                             | Benutzergruppe22 |       |              |            |           |          |              |                       |                        |
|                             | Benutzergruppe23 |       |              |            |           |          |              |                       |                        |
|                             | Benutzergruppe24 |       |              |            |           |          |              |                       |                        |
|                             | Benutzergruppe25 |       |              |            |           |          |              |                       |                        |
|                             | Benutzergruppe26 |       |              |            |           |          |              |                       |                        |
|                             | Benutzergruppe27 |       |              |            |           |          |              |                       |                        |
|                             | Benutzergruppe28 |       |              |            |           |          |              |                       |                        |
|                             | Benutzergruppe29 |       |              |            |           |          |              |                       |                        |
|                             | Benutzergruppe3  |       |              |            |           |          |              |                       |                        |
|                             | Benutzergruppe30 |       |              |            |           |          |              |                       |                        |
|                             | Benutzergruppe31 |       |              |            |           |          |              |                       |                        |
|                             | Benutzergruppe32 |       |              |            |           |          |              |                       |                        |
|                             | Benutzergruppe4  |       |              |            |           |          |              |                       |                        |
|                             | Benutzergruppe5  |       |              |            |           |          |              |                       |                        |
|                             | Benutzergruppe6  |       |              |            |           |          |              |                       |                        |
|                             | Benutzergruppe7  |       |              |            |           |          |              |                       |                        |
|                             | Benutzergruppe8  |       |              |            |           |          |              |                       |                        |
|                             | Benutzergruppe9  |       |              |            |           |          |              |                       |                        |
|                             |                  |       |              |            |           |          |              |                       |                        |
|                             |                  |       |              |            |           |          |              |                       |                        |
|                             |                  |       |              |            |           |          |              |                       |                        |

#### 3.14. Projects: Projects per user group

With this mask you can define which projects are hidden from which users or groups. This list withdraws access rights. If nothing is selected, the user or group can see the projects.

New projects are visible for all users or groups. This also applies to new users.

These settings take effect the next time you start the meeting report.

software for project management and construction management office@proman.at Lienfeldergasse 12/1 1160 Vienna, AUSTRIA T: +43 1 478 05 67 www.proman.at

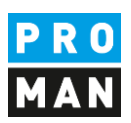

| 📲 Projekte je Usergi                                           | ruppe                                        |             |                                                       |                                                                        |                                                                                                    |                               | ×         |
|----------------------------------------------------------------|----------------------------------------------|-------------|-------------------------------------------------------|------------------------------------------------------------------------|----------------------------------------------------------------------------------------------------|-------------------------------|-----------|
| Projekte sichtbal<br>C nicht eingeschrä<br>(C laut Festlegunge | r: Festlegung<br>inkt TUser<br>en: Vsergrupp | en For Sich | ruppe<br>eintragen in<br>Spalten:<br>ICHTBAR<br>ITBAR | IE Projekt:<br>Auswahl eintragen<br>in markierte Zeilen:<br>UNSICHTBAR | <u>S</u> peichern                                                                                                    |                               | chen      |
| Projekt<br>Nummer                                              | Projekt<br>Bezeichnung                       |             | (ohne Zuordnung)<br>unsichtb.                         | Benutzergruppe1<br>unsichtb.                                           | Benutzergruppe10<br>unsichtb.                                                                                                    | Benutzergruppe11<br>unsichtb. | B         |
|                                                                |                                              | _           |                                                       |                                                                        | ব                                                                                                    | <u>र</u><br>र                 |           |
|                                                                |                                              |             |                                                       | <u>र</u><br>य                                                          | য<br>ব<br>ব                                                                                                    | 직<br>고<br>고                   |           |
|                                                                | Liste der Pro                                | oiekte      |                                                       | <u> </u>                                                               | <u>।</u><br>र                                                                                                    | <u> </u>                      | $\square$ |
|                                                                |                                              |             |                                                       | <b>9</b>                                                               | <u>।</u><br>य                                                                                                    | <u>य</u>                      |           |
|                                                                | 1.000                                        |             |                                                       |                                                                        | <u>।</u><br>र                                                                                                    | <u> </u>                      | Ħ         |
|                                                                | - 10-                                        |             |                                                       |                                                                        |                                                                                                    |                               |           |
|                                                                | - 120                                        | -           |                                                       |                                                                        |                                                                                                    |                               | $\square$ |
|                                                                | - 20                                         |             |                                                       |                                                                        |                                                                                                    |                               |           |
|                                                                | 200 C                                        |             |                                                       |                                                                        | ব                                                                                                    | <u>ব</u>                      |           |
|                                                                |                                              |             |                                                       |                                                                        | <u>ব</u>                                                                                                    | <u> </u>                      |           |
|                                                                | 1000                                         |             |                                                       | <b>N</b>                                                               | <ul> <li></li> <li></li> <li><td>V</td><td></td></li></ul> | V                             |           |
|                                                                |                                              |             |                                                       |                                                                        |                                                                                                    |                               | <u> </u>  |